## Alice E-Mail & More Anleitung. **Externe Postfächer.**

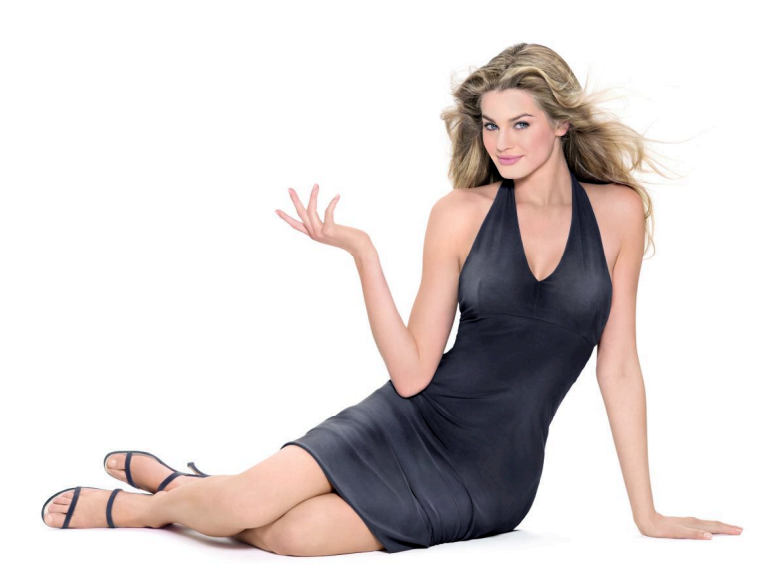

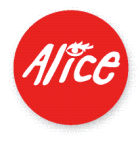

## E-Mail & More , Externe Postfächer'.

### Alle Ihre Mails auf einem Klick.

Wir haben die neuen Alice E-Mail & More Services eingeführt, damit Sie bei Alice Ihre E-Mails besonders komfortabel online bearbeiten können. Dazu gehört auch, dass Sie die Mails Ihrer weiteren E-Mail-Konten bei anderen Providern abholen und mit Ihrem Alice Webmail-Service lesen können. Dieses Abfragen brauchen Sie nur einmal einzurichten. Wie Sie dabei vorgehen, erklären wir Ihnen im Folgenden.

# Einmal einrichten: Schritt für Schritt erklärt.

Starten Sie Ihren Microsoft<sup>®</sup> Internet Explorer<sup>®</sup> und rufen Sie die Alice-Lounge auf.

 Geben Sie in die Adresszeile Ihres Internet Explorers<sup>®</sup> die URL www.alice-dsl.de ein.

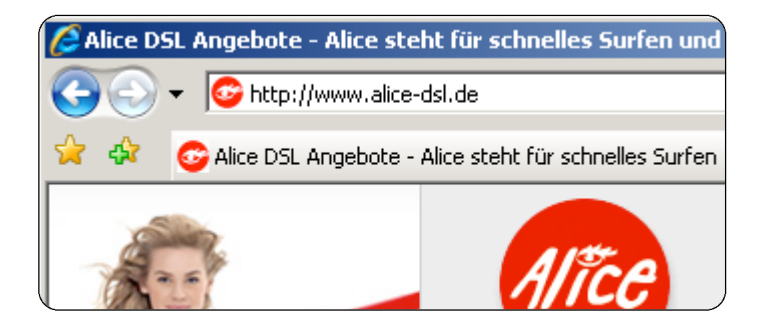

#### • Klicken Sie auf Mein Kundencenter.

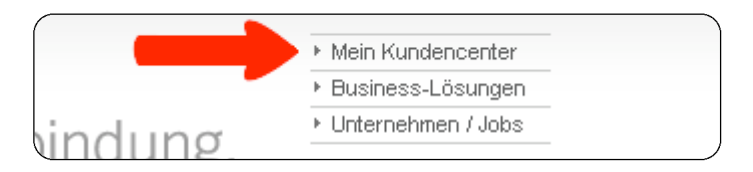

Falls Sie bereits als Kunde eingeloggt waren, gelangen Sie direkt ins Kundencenter.

Bei der Einrichtung von Alice E-Mail & More haben Sie sich einen persönlichen Benutzernamen als E-Mail-Adresse und ein Passwort gegeben. Beides benötigen Sie nun für Ihren Login.

- Geben Sie Ihre vollständige E-Mail-Adresse als **Benutzernamen** und Ihr **Passwort** ein.
- Klicken Sie [ >login].

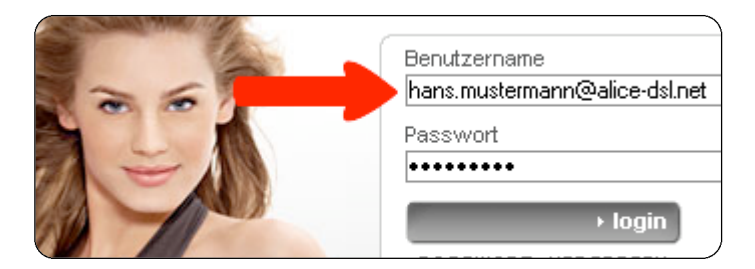

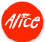

## Willkommen in der Alice Lounge.

Die Alice Lounge wird nun angezeigt. Links sehen Sie die neuen E-Mail & More Services.

• Klicken Sie den Button [Externe Postfächer].

| → Startseite       | Meine Date         |
|--------------------|--------------------|
| E-Mail & More      | Name               |
| 🖂 E-Mail           | Adresse            |
| Externe Postfächer | (Installationsans) |
| Online-Speicher    |                    |

Wählen Sie [Externes Postfach hinzufügen].

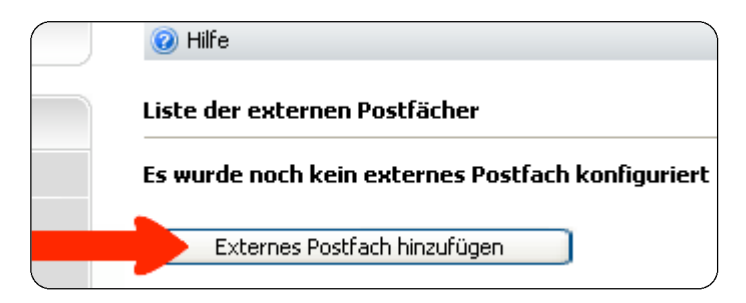

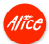

Jetzt geben Sie die Daten des externen E-Mail-Kontos ein.

- Wählen Sie einen beliebigen Namen.
- Geben Sie unter **Benutzername** die externe E-Mail-Adresse ein, die Sie abrufen wollen.
- Tragen Sie das **Passwort** zu diesem Konto zweimal untereinander ein.

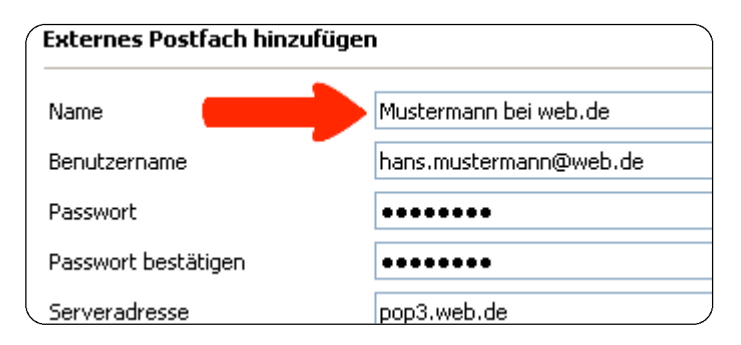

• Schreiben Sie die Serveradresse in die folgende Zeile.

Einige Serveradressen haben wir unten für Sie aufgelistet; sollte Ihre nicht dabei sein, erfragen Sie diese bitte bei Ihrem Provider.

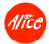

### Serveradressen für Sie gesammelt:

| Anbieter | Eingangsserver    |
|----------|-------------------|
| Web.de   | pop3.web.de       |
| GMX      | pop.gmx.de        |
| Yahoo    | pop.mail.yahoo.de |
| Strato   | post.strato.de    |
| Google   | pop.gmail.com     |

• Belassen Sie das Protokoll auf POP3.

| Protokoll             | POP3 🔽 In Zweifel auf POP3 bela  |
|-----------------------|----------------------------------|
| Port                  | 110                              |
| Automatischer Empfang | 1 h 🛛 👻 Zeitintervall zum Empfan |
| E-Mails löschen       | 🗹 E-Mails nach dem Download vo   |
| Status                | 🗹 Aktiv                          |
| Speichern             |                                  |

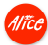

• Wählen Sie den stündlichen Zeitabstand zwischen den Abfragen in der Zeile Automatischer Empfang aus.

In diesem Turnus ruft Ihr Alice Webmail die E-Mails von Ihrem externen Konto ab.

 Aktivieren Sie die Option E-Mails löschen, wenn Sie dieses Konto von nun an ausschließlich über Alice nutzen wollen.

Falls Sie diese Option deaktivieren, sollten Sie die E-Mails regelmäßig selbst löschen; Ihr externes Konto könnte sonst überlaufen.

- Setzen Sie den Status auf Aktiv.
- [Speichern] Sie Ihre Eingaben.

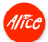

Damit haben Sie den Abfrage-Service für dieses E-Mail-Konto eingerichtet. Die Mails, die Sie unter dieser Adresse erreichen, können Sie nun bei Alice lesen. Sie antworten mit Ihrer neuen Alice E-Mail-Adresse **IhrName@alice-dsl.net**.

Ihre Angaben sehen Sie in der Liste der externen Postfächer aufgeführt, spätere Korrekturen nehmen Sie ggf. über Bearbeiten vor.

| 😢 Hilfe                       |                  |
|-------------------------------|------------------|
| Liste der externen Postfächer |                  |
| Name                          | Benutzername     |
| Mustermann bei web.de         | hans.mustermann@ |
| Externes Postfach hinzufügen  |                  |

Falls Sie weitere E-Mail-Konten nutzen, klicken Sie erneut auf [Externes Postfach hinzufügen].

Mit Alice bekommen Sie alle Ihre Mails an die richtige Adresse.

Stand: Nov. 2006 - Änderungen und Irrtümer vorbehalten.

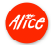